# **Orders Approval Widget**

## Widget Use

Renders order approval functionality on the Process Orders Approval page. This includes the ability to view, update, approve, and reject orders placed by other users.

## Example of Widget Use

Following is an example of the widget in use:

#### ( Order Approval

| Below is a list of orde | rs that require approva | al by you                                      |                   |                  |                           |
|-------------------------|-------------------------|------------------------------------------------|-------------------|------------------|---------------------------|
| Filter by               |                         | Clear Search                                   |                   |                  | O Print                   |
| 2 records, (1 page)     |                         |                                                |                   |                  |                           |
| Order No.               | Order date              | Entered By                                     | Your Reference    | Total (inc. GST) | Options                   |
| 100012026               | 09-Feb-2016             | ben@ben.com Acc Code - The ABC Trading Company | Conference Tables | \$809.88         | 🙁 View 🖌 Approve 🗭 Reject |
| 100012021               | 28-Jan-2016             | ben@ben.com Acc Code - The ABC Trading Company | Filing cabinet    | \$358.33         | 🛛 View 🖌 Approve 🏴 Reject |
|                         |                         |                                                |                   |                  |                           |
| 2 records, (1 page)     |                         |                                                |                   |                  | Page 1 of 1               |

| Reject This Press        | oduct                             |
|--------------------------|-----------------------------------|
| Reason for rejecting pro | oduct *                           |
| No budget allocation fo  | r this product. Line cancelled.   |
|                          |                                   |
|                          |                                   |
|                          |                                   |
|                          | Gancel Confirm and Reject Product |
|                          | Canter Command Reject Product     |
|                          | Cancel Confirm and Reject Product |

## Where can the Widget be placed?

The widget can be used in the following templates:

• Process Orders Approval Template

## Widget Options

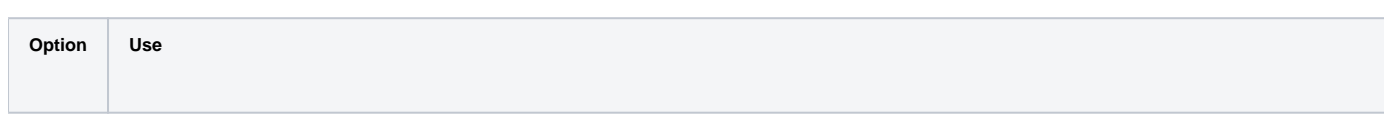

| Description           | A short description of the widget's use.                                                                                                    |
|-----------------------|----------------------------------------------------------------------------------------------------|
|                       |                                                                                                    |
|                       |                                                                                                    |
|                       |                                                                                                    |
|                       |                                                                                                    |
|                       |                                                                                                    |
| Layer                 | The layer the widget is valid for.                                                                                                    |
|                       |                                                                                                    |
|                       |                                                                                                    |
|                       |                                                                                                    |
|                       |                                                                                                    |
|                       |                                                                                                    |
|                       |                                                                                                    |
|                       |                                                                                                    |
|                       |                                                                                                    |
|                       |                                                                                                    |
|                       |                                                                                                    |
|                       |                                                                                                    |
|                       |                                                                                                    |
|                       |                                                                                                    |
|                       |                                                                                                    |
|                       |                                                                                                    |
|                       |                                                                                                    |
|                       |                                                                                                    |
|                       |                                                                                                    |
|                       |                                                                                                    |
|                       |                                                                                                    |
| Show<br>APN           | Determines whether the Australian Product Number is displayed in lieu of the product code.                                                                |
| Instead<br>Of         |                                                                                                    |
| Product               |                                                                                                    |
| Code                  |                                                                                                    |
| Show<br>Discount?     | Determines whether the discount column is included in the order view.                                                                                     |
|                       |                                                                                                    |
|                       |                                                                                                    |
| Increase              | Forces the value in the quantity field to increase/decrease in pack quantities when using the plus/minus icons, rather than by the default quantity of 1. |
| Quantities<br>In Pack |                                                                                                    |
| Qty?                  |                                                                                                    |
| Use<br>Product        | Determines whether the product code/description/image are hyperlinked back to the product detail page.                                                    |
| Hyperlink?            |                                                                                                    |
|                       |                                                                                                    |
| GST                   | The label used to denote tax.                                                                                                    |
| Prompt                |                                                                                                    |
| Approve<br>Order      | The text displayed in the approval success notification. The placeholder '{0}' will be replaced by the order number.                                      |
| Success               |                                                                                                    |
| Message               |                                                                                                    |
|                       | Order 13041 was successfully approved                                                                                                    |
|                       |                                                                                                    |
|                       |                                                                                                    |

| Approve<br>Order<br>Failure<br>Message                  | The text displayed in the approval fail notification. The placeholder '{0}' will be replaced by the order number.                                                                                                    |
|---------------------------------------------------------|----------------------------------------------------------------------------------------------------|
| Reject<br>Order<br>Success<br>Message                   | The text displayed in the rejection success notification. The placeholder '{0}' will be replaced by the order number.                                                                                                    |
| Reject<br>Order<br>Failure<br>Message                   | The text displayed in the rejection fail notification. The placeholder '{0}' will be replaced by the order number.                                                                                                    |
| Reject<br>Order<br>Mandator<br>y<br>Message             | The text displayed when the approver attempts to reject an order without providing a reason. If the 'Rejection Note Lines' flag is enabled at the Customer or Role              Reject This Order             Reason for rejecting order: *             © Error. You must enter a Rejection Note when rejecting an Order.             @ Cancel |
| Update<br>Order<br>Success<br>Message                   | The text displayed in the update success notification. The placeholder '{0}' will be replaced by the order number.                                                                                                    |
| Update<br>Order<br>Failure<br>Message                   | The text displayed in the update fail notification. The placeholder '{0}' will be replaced by the order number.                                                                                                    |
| Load<br>Order<br>Error<br>Message                       | The text displayed when the approver clicks to 'View' an order, but it fails to load. The placeholder '{0}' will be replaced by the order number.                                                                                                    |
| Back To<br>Orders<br>Confirm<br>Message                 | The message text displayed when an approver edits an order and clicks 'Back to Results' without first saving the changes.                                                                                                    |
| Reject<br>Order<br>Line<br>Mandator<br>y<br>Message     | The text displayed when the approver attempts to reject a product without providing a reason. If the 'Rejection Note Lines' flag is enabled at the Customer or Rc                                                                                                    |
| Reject All<br>Order<br>Lines<br>Success<br>Message      | The text displayed when all lines of an order have been rejected.                                                                                                    |
| Confirm<br>Reject<br>Order<br>Confirm<br>Button<br>Text | The text on the reject button on the whole order reject confirmation popup.                                                                                                    |

| Confirm<br>Reject<br>Order<br>Line<br>Confirm<br>Button<br>Text    | The text on the reject button on the product reject confirmation popup.                                                             |
|--------------------------------------------------------------------|----------------------------------------------------------------------------------------------------|
| Confirm<br>Save<br>Unsaved<br>Changes<br>Confirm<br>Button<br>Text | The text on the save button when the user is has navigated away without first saving changes.                                       |
| Clear<br>Button<br>Label                                           | The text on the Clear button in the order filter.                                                                                   |
| Search<br>Button<br>Label                                          | The text on the Search button in the order filter.                                                                                  |
| Print<br>Order<br>Button<br>Label                                  | The text on the Print button in the order filter.                                                                                   |
| Back To<br>Results<br>Button<br>Label                              | The text on the Back button on the order list page.                                                                                 |
| Approve<br>Order<br>Button<br>Label                                | The text on the Approve button when in order view.                                                                                  |
| Reject<br>Order<br>Button<br>Label                                 | The text on the Reject button when in order view.                                                                                   |
| Update<br>Order<br>Button<br>Label                                 | The text on the Update button when in order view.                                                                                   |
| View<br>Button<br>Label                                            | The text on the View button on the order list page.                                                                                 |
| Approve<br>Button<br>Label                                         | The text on the Approve button on the order list page.                                                                              |
| Reject<br>Button<br>Label                                          | The text on the Reject button on the order list page.                                                                               |
| Approval<br>Buttons<br>Placement                                   | Determines whether buttons are displayed above the order, below it, or in both locations. Select the required option via drop-down. |
| Confirm<br>Reject<br>Order                                         | The heading at the top of the whole order reject confirmation popup.                                                                |
| Header                                                             | 🗭 Reject This Order 🔸 🛶                                                                                                    |
|                                                                    | Reason for rejecting order: *                                                                                                    |
|                                                                    | Cancel     Reject this Order                                                                                                    |

| Confirm<br>Reject                   | The heading at the top of the product reject confirmation popup.                                                                                                    |
|-------------------------------------|----------------------------------------------------------------------------------------------------|
| Order<br>Line<br>Header             | Reject This Product                                                                                                    |
|                                     | Reason for rejecting product *                                                                                                    |
| Confirm<br>Save                     | The heading at the top of the unsaved changes confirmation popup.                                                                                                    |
| Unsaved<br>Changes<br>Header        | Save unsaved changes                                                                                                    |
|                                     | Your order contains unsaved changes. Do you want to save your changes?                                                                                                |
|                                     | Cancel     Save unsaved charges                                                                                                    |
| Confirm<br>Reject<br>Order<br>Label | The prompt text for the input field on the whole order reject confirmation popup.                                                                                     |
| Confirm<br>Reject                   | The prompt text for the input field on the product reject confirmation popup.                                                                                         |
| Order<br>Line<br>Label              | Reject This Product                                                                                                    |
|                                     | Reason for rejecting product *                                                                                                    |
|                                     |                                                                                                    |
| Budget<br>Amount<br>Title<br>Label  | The heading text for the Budget section of the page.   Budget Statement Budget Amount \$200,000.00 Budget Amount Used \$1,589.27 Budget Amount Remaining \$198,410.73 |
| Budget<br>Amount<br>Label           | The label for the Budget Amount field.                                                                                                    |
| Budget<br>Amount<br>Used<br>Label   | The label for the Budget Amount Used field.                                                                                                    |
| Budget<br>Warning<br>Message        | The disclaimer text for the budget information section.                                                                                                    |
|                                     |                                                                                                    |

| Budget<br>Amount<br>Remainin<br>g Label | The label for the Budget Amount Remaining field.    |                       |              |                         |          |  |
|-----------------------------------------|-----------------------------------------------------|-----------------------|--------------|-------------------------|----------|--|
| Rejected<br>Label                       | The status label for rejected products on an order. |                       |              |                         |          |  |
| Reject<br>Label                         | The prompt text displayed next to the               | product reject option | on an order. |                         |          |  |
|                                         | Product                                             | Price (ex GST)        | Discount     | Ext. Price (ex GST) Qty | Options  |  |
|                                         | Starter Acoustic Guitar<br>Code: CV174              | \$75.99               | 5.00 %       | \$72.19 1 +             | Rejected |  |
|                                         | PENN Championship Tennis Balls - 12-Pack            | \$29.99               | 5.00 %       | \$28.49 1 ±             | Reject   |  |
|                                         | Euro Style 3-Drawer Steel Mobile Pedestal           | \$329.50              | 5.00 %       | \$313.02 1 _            | Reject   |  |

### Other Widgets

- Order Payment Links Form Widget Renders an order details stepper with an order form that can be automatically populated with query strings, and/or manually entered by the user. The form doesn't validate the order details are accurate in order to stay both secure and accessible to unauthenticated users.
- Magic Link Authentication Message Widget Renders the Magic Link authentication message.
- CUSTOM\_Side by Side Content Tiles Widget Renders two side by side content tiles in a zone with widget options for selecting or adding background colour, image, text and link/button positioning.
- Stock Dialog Widget Displays the Stock to Receive Detail dialog window.
- Stock to Receive Widget Displays the Stock to Receive page.
- Stock Levels Widget Displays Stock Levels page.
- Order Declined Pending 3rd Party Installment Msg Widget Renders the message body for the email sent when the user selects to sign up and pay with a Buy Now Pay Later provider but approval is subject to further checks.
- Order Field Static Widget Renders an additional order field in email templates.
- Online Quote Validation Widget Renders the appropriate message to the user after the current status of an online quote accessed via an email link is validated.
- Header Level Cost Centre Widget Renders the cost centre input field on the order header in the shopping cart.
   Openancy Summary Widget Renders Openancy marketing information for a product on the product datail page. Use this widget
- Openpay Summary Widget Renders Openpay marketing information for a product on the product detail page. Use this widget instead of the Pro
  duct Purchase Details widget if you want to customise tagline placement on the template.
- Order Line Availability Click and Collect Widget Displays product availability and delivery methods at the order line level in dynamic scenarios such as the cart when Click & Collect is enabled.
- Account Activation Email Content Widget Renders the message content in the Invitation to Register an Account email.
- Order Template Cost Centre Widget Renders the cost centre input field on each product line in an order template.
- BPAY Account Payment Detail Widget Renders BPAY payment information in the body of the BPAY Account Payment email. This email is sent to users who pay invoices or pay down their account balance using BPAY.